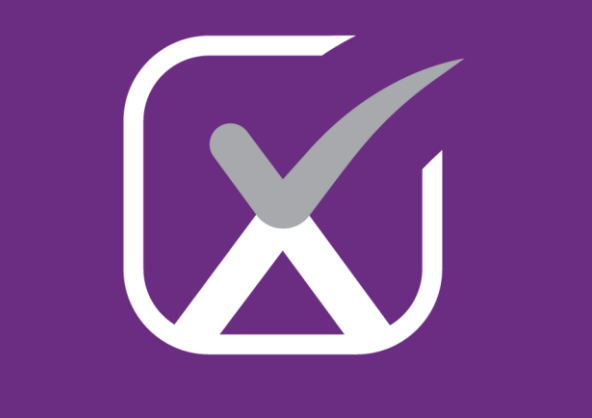

## examverse

### Quick Start Guide

For Account Administrators

& Question Authors

v1.0

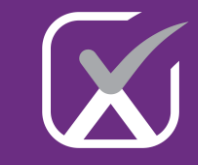

| Kindly continue reading, or click on a link to get directly to a specific section. |                                                        |    |  |  |  |  |
|------------------------------------------------------------------------------------|--------------------------------------------------------|----|--|--|--|--|
| I.                                                                                 | Account Activation and Login to the Examverse Platform | 3  |  |  |  |  |
| II.                                                                                | Welcome to the Examverse Dashboard                     | 4  |  |  |  |  |
| III.                                                                               | Viewing the Admins List                                | 5  |  |  |  |  |
| IV.                                                                                | Add new Administrators                                 | 6  |  |  |  |  |
| V.                                                                                 | Add new Categories                                     | 7  |  |  |  |  |
| VI.                                                                                | Add new Questions                                      | 8  |  |  |  |  |
| VII.                                                                               | Create New Assessments                                 | 11 |  |  |  |  |
| VIII.                                                                              | Create Practice Assessments                            | 14 |  |  |  |  |
| IX.                                                                                | Add Cohorts                                            | 15 |  |  |  |  |
| X.                                                                                 | Reported issues                                        | 17 |  |  |  |  |

### I. Account Activation and Login to the Examverse Platform

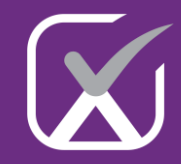

- □ Activate your Institutional account by opening the "Welcome to 3D Organon" email your received and clicking the Activation Link. Enter your email and create a password to complete the activation.
- □ You will also receive an email titled "Examverse Order Confirmation". Please click the Examverse link in the email (or click <u>here</u>) to access the platform.

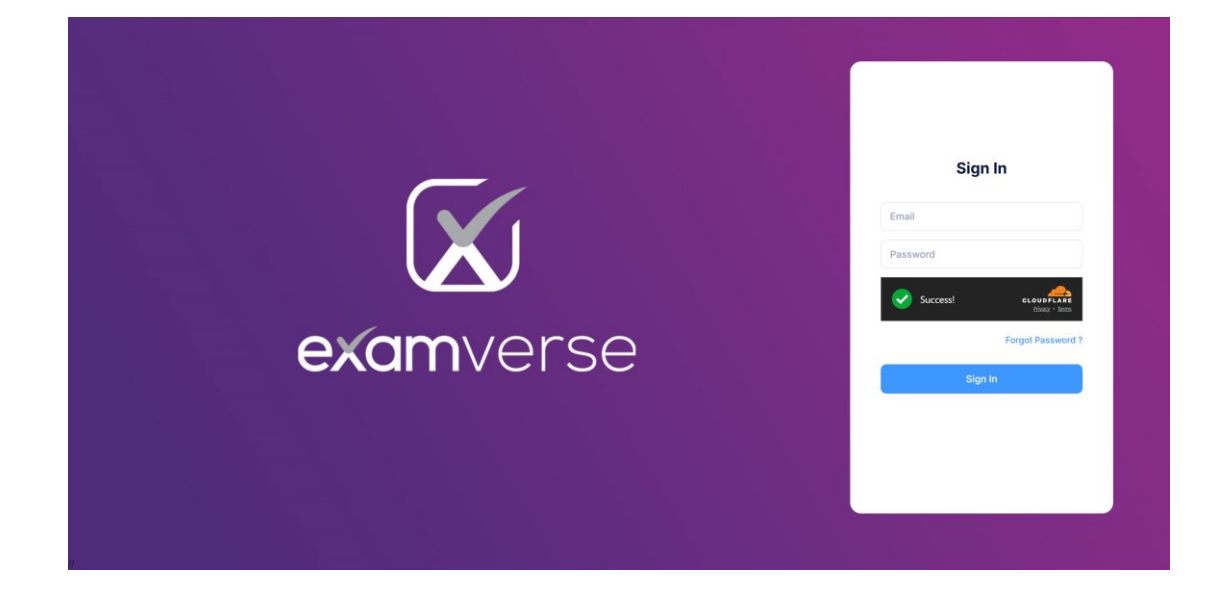

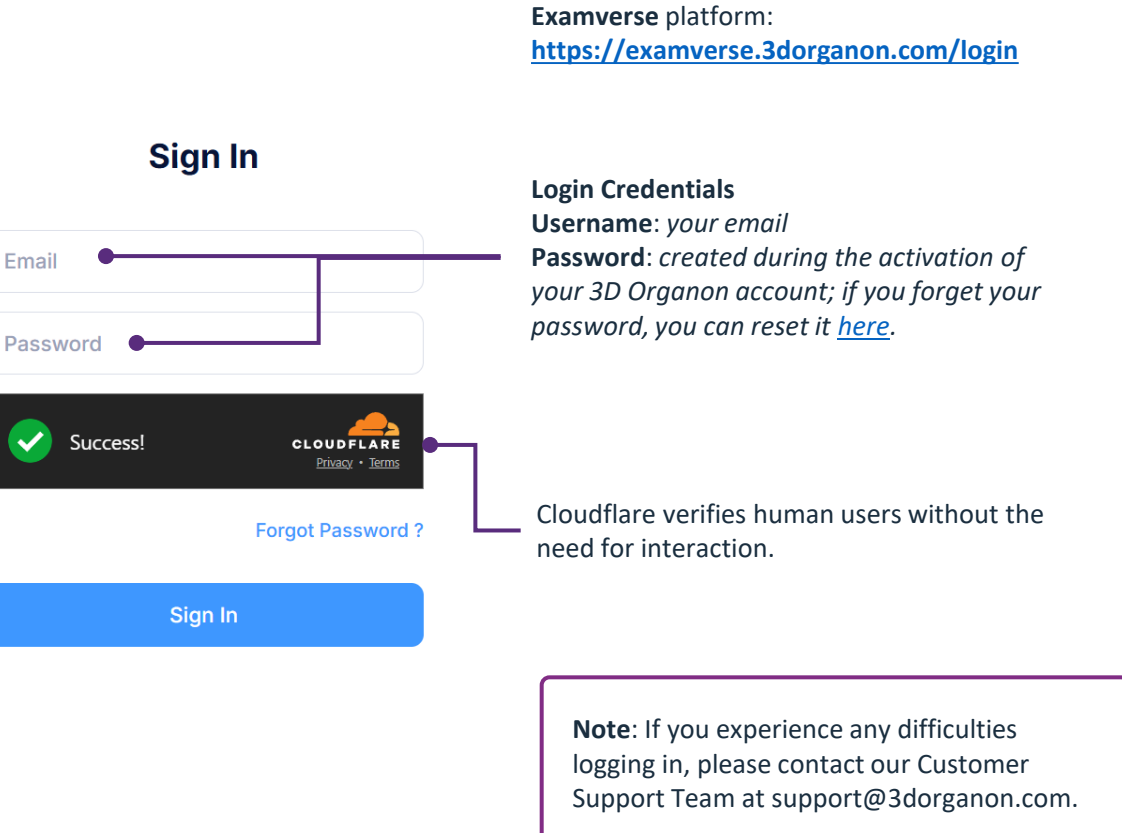

Please click the link below to log in to the

### II. Welcome to the Examverse Dashboard

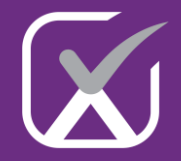

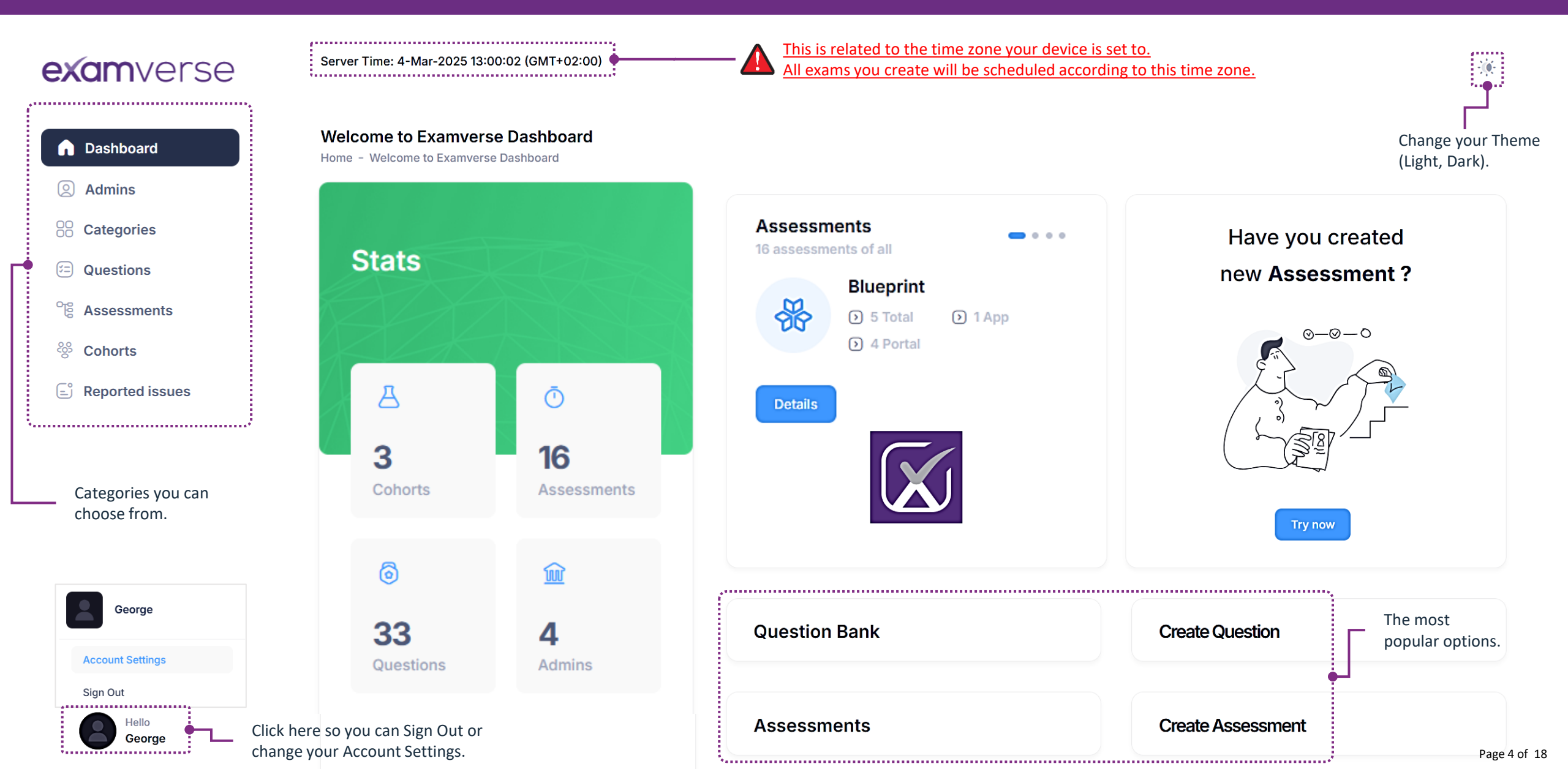

### III. Viewing the Admins List

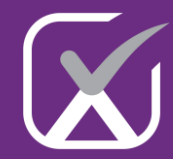

### **exam**verse

Server Time: 4-Mar-2025 13:57:34 (GMT+02:00)

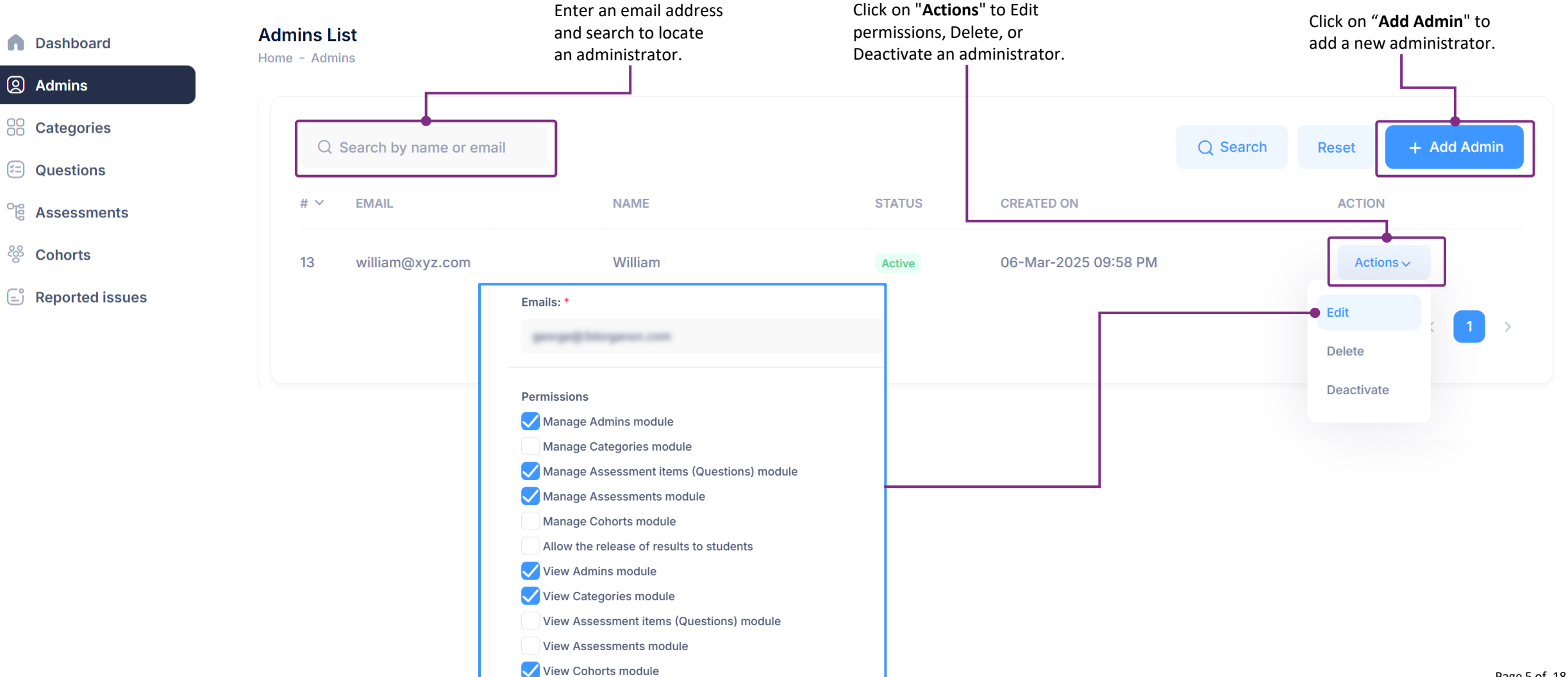

.0

### IV. Adding New Administrators

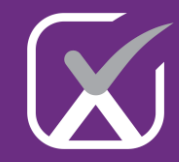

### **exam**verse

Server Time: 4-Mar-2025 13:57:34 (GMT+02:00)

| Dashboard                                                                                                    | Create Admin<br>Home - Admins List - Create Admin                                                                                                    | If you need to add multiple emails,<br>download the XML sample, fill it out, and |
|----------------------------------------------------------------------------------------------------|----------------------------------------------------------------------------------------------------|----------------------------------------------------------------------------------|
| <ul> <li>Admins</li> <li>Categories</li> </ul>                                                               | Enter an email address to<br>include as an Administrator. XML Upload: *                                                                                                    | then click "Choose File" to upload it.                                           |
| 🖅 Questions                                                                                                  | william@xyz.com × Choose File No file chosen                                                                                                    |                                                                                  |
| ිසි Assessments                                                                                              | (Download Sample)                                                                                                    |                                                                                  |
| ర్రి Cohorts                                                                                                 |                                                                                                    |                                                                                  |
| E Reported issues                                                                                            | Permissions           Manage Admins module                                                                                                    |                                                                                  |
|                                                                                                    | <ul> <li>Manage Categories module</li> <li>Manage Assessment items (Questions) module</li> <li>Manage Assessments module</li> </ul>                                                                                                    |                                                                                  |
|                                                                                                    | Manage Cohorts module                                                                                                    |                                                                                  |
| Please specify the permissions<br>you would like to assign to<br>the Administrator and click on<br>"Submit". | <ul> <li>Allow the release of results to students</li> <li>View Admins module</li> <li>View Categories module</li> <li>View Assessment items (Questions) module</li> <li>View Assessments module</li> <li>View Cohorts module</li> </ul> |                                                                                  |
|                                                                                                    | Authority to delete Assessments                                                                                                    |                                                                                  |

### V. Add new Categories

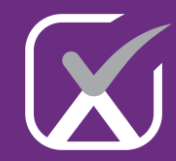

#### **Enhancing Curriculum Design with Categories exam**verse In Examverse, categories play a crucial role in refining and shaping your curriculum. They help organize -00 exams by grouping related questions, ensuring that the assessment is well-structured and cohesive. **Category List** Dashboard Click on "Add Category" to Home - Category List create a new category. Admins **Categories** ..... Q Search by name Q Search + Add Category Reset (=) Questions # ~ TITLE **CREATED AT** ACTION g Assessments 🔆 Cohorts 91 Semester Learning Objectives 28-Feb-2025 05:39 PM Actions 🗸 **Reported issues** Learning Block Objectives 90 28-Feb-2025 05:39 PM Actions 🗸 Year Learning Objectives 89 28-Feb-2025 05:39 PM Actions 🗸 88 **Program Learning Objectives** 28-Feb-2025 05:39 PM Actions 🗸 Predefined Categories. These titles can be customized to your preference. 87 **Subjects** 28-Feb-2025 05:39 PM Actions ~ 86 28-Feb-2025 05:39 PM Courses Actions 🗸

### VI. Add new Questions

.

### **exam**verse

Server Time: 7-Mar-2025 15:09:39 (GMT+02:00)

### DashboardAdmins

#### Categories

#### 🔁 Questions

- <sup>℃</sup> B Assessments
- 🗞 Cohorts
- 🖃 Reported issues

| estion List<br>e - Question List                       |                       |                 | Click on "Add Q<br>adding new Que | Question" to start<br>estions. |
|--------------------------------------------------------|-----------------------|-----------------|-----------------------------------|--------------------------------|
| Q Search by title                                      |                       | Q Search        | Reset 🏼 🍸 Filter                  | + Add Question                 |
| # Y QUESTION TITLE                                     | QUESTION TYPE         | IMPLEMENTARION  | LAST MODIFIED                     | ACTION                         |
| 15 This is test question from the examverse superadmin | Multiple choice (MCQ) | Web, 3D Organon | 17-May-2024 06:19 PM              | Actions ~                      |
| 10 🗸                                                   |                       |                 |                                   | < 1 >                          |

### VI. Add new Questions

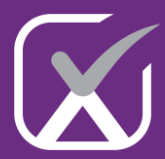

| <b>exam</b> verse              | Web                      | Choose between Web and 3D Organon.  • Web: Create questions for use in the Examverse Web portal.  3D Organon                                          |
|--------------------------------|--------------------------|----------------------------------------------------------------------------------------------------|
| n Dashboard                    |                          | Different types of questions can be used in<br>assessments, and each has a specific purpose<br>and description                                        |
| Admins                         | Question Type            |                                                                                                    |
| Categories                     | Multiple choice (MCQ)    |                                                                                                    |
| 🖅 Questions                    | Short answer (SAQ)       | item where respondents are presented with a question or                                                                                               |
| ିଟ୍ରି Assessments              | Fill in the blank (FITB) | options). Among the options, one or more are correct (key/s), while the remaining are incorrect (distractors)                                         |
| Cohorts                        | Matching (EMQ)           | MCQs are commonly used in educational assessments       Actions ~         because they allow for efficient testing of a wide range of       Actions ~ |
|                                | True/False (T/F)         | knowledge, skills, and cognitive abilities, often ranging from<br>recall to higher-order thinking, depending on the design of                         |
| Choose a Question              | Essay                    | the question.                                                                                                    |
| Type and click on<br>"Create". | Spotter                  |                                                                                                    |
|                                | Spotter 3D               |                                                                                                    |
|                                | Cancel                   | Create                                                                                                    |

### VI. Add new Questions

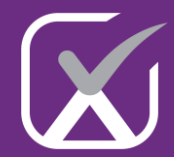

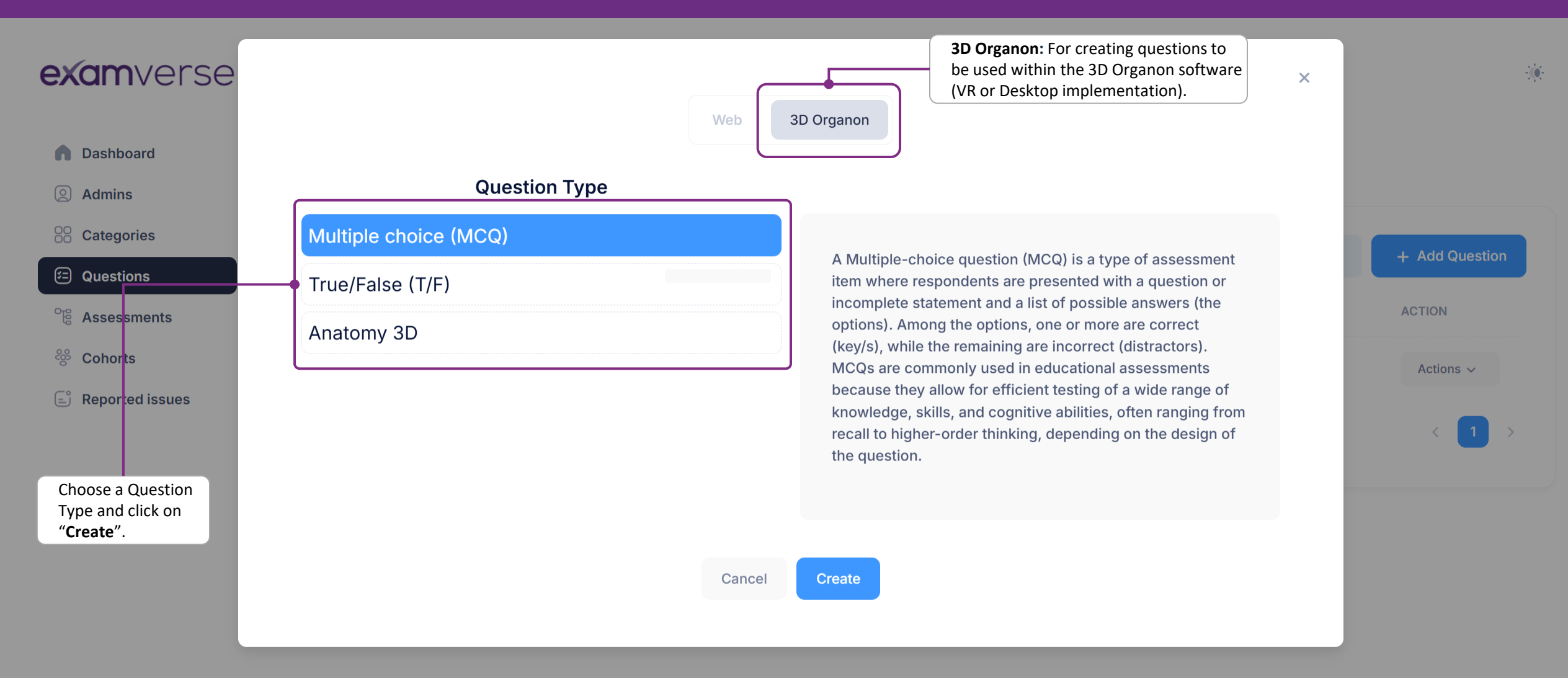

### VII. Create New Assessments

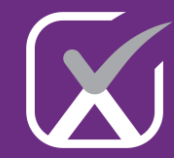

### **exam**verse

Server Time: 7-Mar-2025 16:42:39 (GMT+02:00)

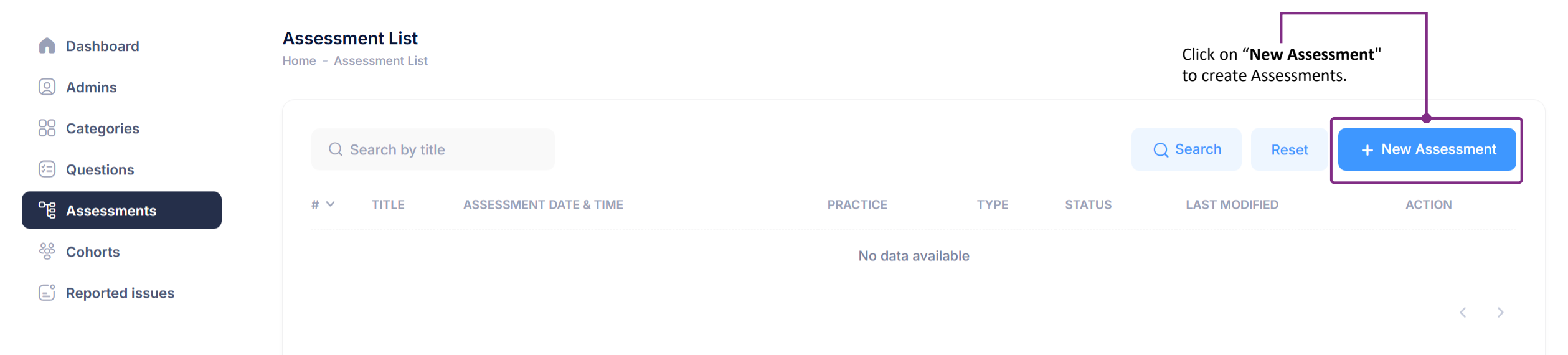

.

### VII. Create New Assessments

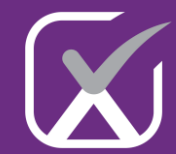

.0

### **exam**verse

Server Time: 10-Mar-2025 15:49:37 (GMT+02:00)

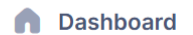

#### Admins

**Categories** 

- **Questions**
- 야물 Assessments
- 🗞 Cohorts
- E Reported issues

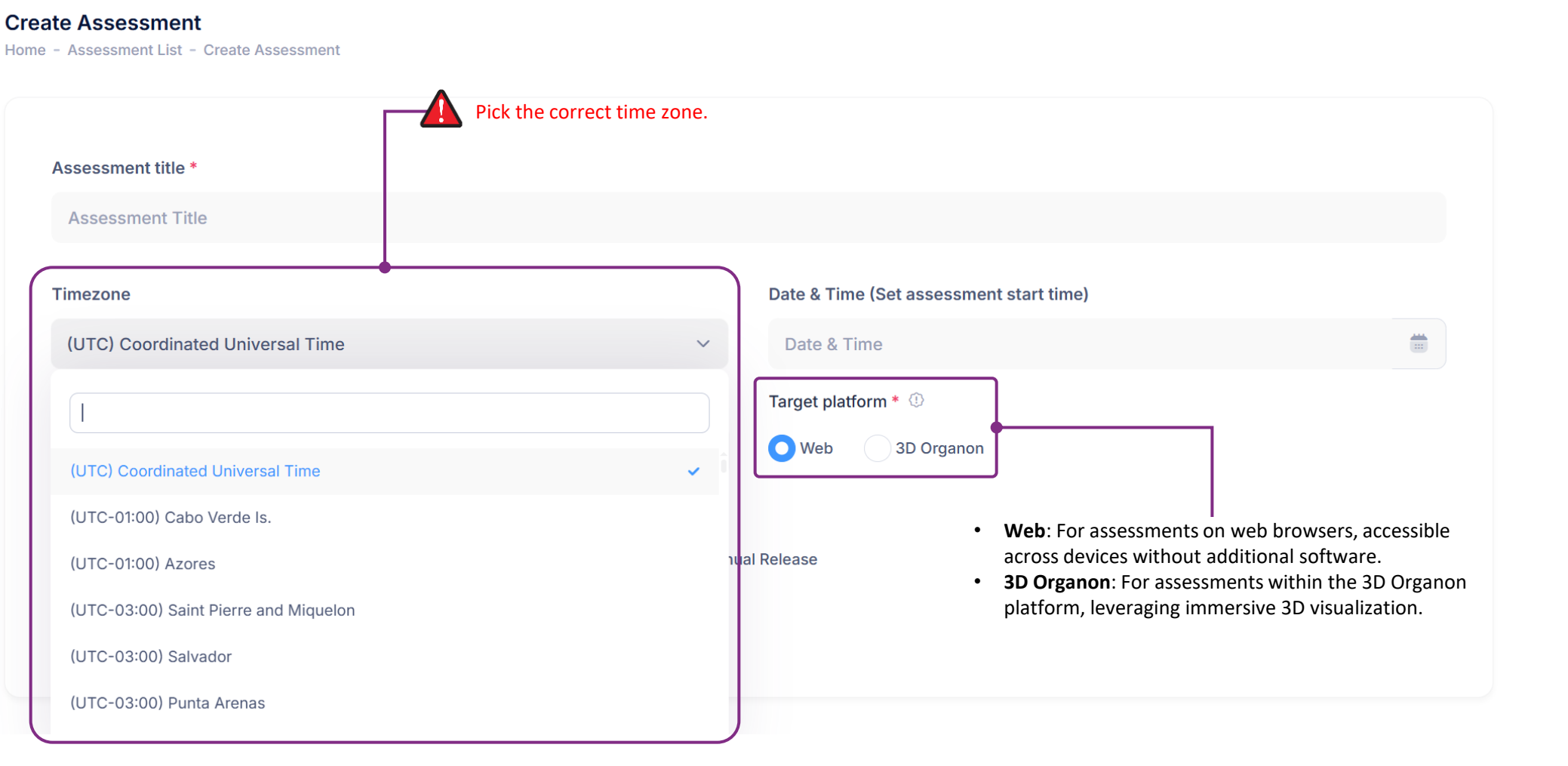

### VII. Create New Assessments

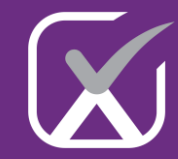

### **exam**verse

| Dashboard         |                          |           |        |                                      |                                                             |          |        |
|-------------------|--------------------------|-----------|--------|--------------------------------------|-------------------------------------------------------------|----------|--------|
| Admins            | Total available points ① |           |        | Click on " <b>Add Questions</b> " to |                                                             |          |        |
| Categories        |                          |           |        |                                      | select the questions you want to include in the assessment. |          | 0      |
| 🖅 Questions       |                          |           |        |                                      |                                                             | <b>•</b> |        |
| ංසී Assessments   | Attached Questions       |           |        |                                      | Add Que                                                     | estions  |        |
| ర్థి Cohorts      | NO.                      | QUESTIONS |        |                                      |                                                             |          | REMOVE |
| 🖹 Reported issues |                          |           |        |                                      |                                                             |          |        |
|                   |                          |           | Cancel | Save                                 |                                                             |          |        |

### **VIII. Create Practice Assessments**

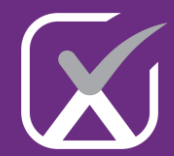

-0-

### **exam**verse

Server Time: 10-Mar-2025 16:06:00 (GMT+02:00)

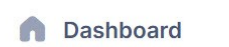

Admins

88 Categories

E Questions

여 Assessments

🗞 Cohorts

🖃 Reported issues

| Create Assessment<br>Home - Assessment List - Create Assessment                                                                                                    |
|----------------------------------------------------------------------------------------------------|
| Assessment title *                                                                                                    |
| Assessment Title                                                                                                    |
| Target platform * ①       O Web     3D Organon                                                                                                    |
| Results release *       Release immediately at assessment completion       Release date & time       Manual Release                                                   |
| ✓ Practice Assessment with open time access ①                                                                                                    |
| This exam will automatically terminate 180 days after its creation.<br>You can manually terminate the exam at any time by pressing the<br><b>'Terminate</b> ' button. |

### IX. Add Cohorts

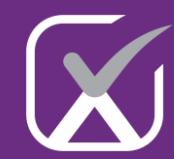

### **exam**verse

Server Time: 10-Mar-2025 16:38:20 (GMT+02:00)

| <ul><li>Dashboard</li><li>Admins</li></ul> | Cohort List<br>Home - Cohort L | ist        |                   | Click on " <b>Add Cohort</b> " to<br>create a new cohort and<br>select the students to include. |      |
|--------------------------------------------|--------------------------------|------------|-------------------|-------------------------------------------------------------------------------------------------|------|
| Categories                                 | 0 5000                         |            |                   |                                                                                                 |      |
| 😑 Questions                                | Q Searc                        | ch by name |                   | Q Search Reset + Add Con                                                                        | Iort |
| ිසි Assessments                            | # ~                            | NAME       | LAST MODIFIED     | ACTION                                                                                          |      |
| <sup>8</sup> ⊗ Cohorts                     |                                |            | No data available |                                                                                                 |      |
| Reported issues                            |                                |            |                   |                                                                                                 |      |
|                                            |                                |            |                   |                                                                                                 | 1    |

.

### IX. Add Cohorts

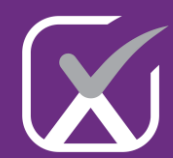

0

### **exam**verse

Server Time: 10-Mar-2025 16:50:44 (GMT+02:00)

#### Dashboard

#### Admins

#### 88 Categories

#### 😑 Questions

#### <sup>™</sup> Assessments

#### ర్రి Cohorts

#### 🖹 Reported issues

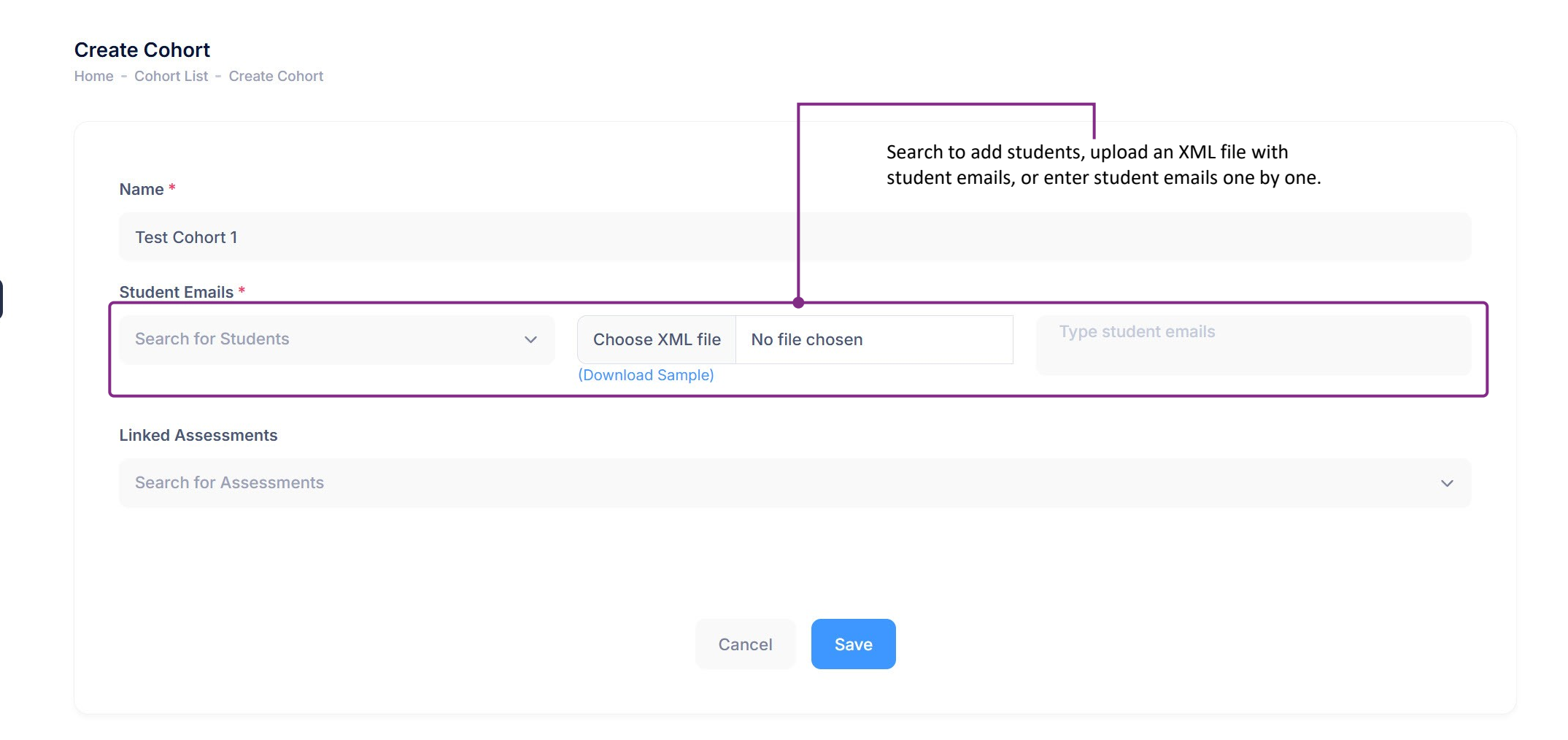

### X. Reported issues

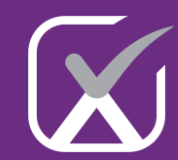

#### **exam**verse Server Time: 10-Mar-2025 16:56:46 (GMT+02:00) **Reported Issues List Dashboard** Home - Reported Issues Admins **Categories** Q Search by assessment name or email Q Search Reset **Questions** # ~ ASSESSMENT **STUDENT EMAIL** ISSUE **CREATED AT** ACTION **Assessments** 🗞 Cohorts No data available E Reported issues < ..... Students can click a button while taking the assessment to report an issue. These issues will be listed here. l..... The Super Administrator can respond to the issue, and the student will receive the answer via email.

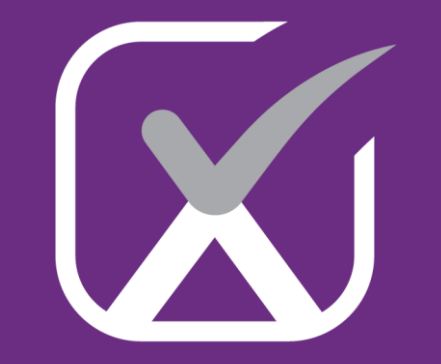

# examverse

V1.0